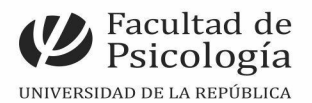

# Guía orientativa para la creación de Certificados de Evaluaciones en la Plataforma EVA

Elaborada por Cecilia Gómez Equipo de referentes de enseñanza Instituto de Fundamentos y Métodos en Psicología 2021

www.psico.edu.uy

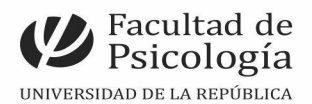

Estimadas/os docentes

Este material es de uso interno y tiene el cometido de guiar a las y los docentes en la creación de las constancias de Examen y evaluaciones parciales en la plataforma EVA. Esta guía se centra en la creación del recurso y su configuración. Es importante mencionar que solo es posible crearlo en las salas de evaluación (EVA verde) y que es <u>imprescindible que el/la estudiante cargue su cédula en su perfil personal</u> para que posteriormente figure en la constancia.

A modo de ejemplo, utilizaremos la sala 1 de Métodos y técnicas cualitativas.

| Ingrese                                       | a la plataforma                                                                  | l                                         |                       |                                                                      |                     |                 |               |     |     |   |
|-----------------------------------------------|----------------------------------------------------------------------------------|-------------------------------------------|-----------------------|----------------------------------------------------------------------|---------------------|-----------------|---------------|-----|-----|---|
| Universidad o                                 | de la Repúblic × +                                                               |                                           |                       |                                                                      |                     |                 |               |     |     |   |
| $\leftrightarrow$ $\rightarrow$ C $\triangle$ | ■ sala1.evaluacion.udelar.edu.uy                                                 |                                           |                       |                                                                      |                     |                 | Q 🕁           | * = | F 🔳 | : |
| Aplicaciones                                  | 🥃 Curso Formaci 🕒 ZOOM                                                           | UDELAR 🦇 Formulario                       | s C 🧧 E\              | valuarenLíne 🧧 EVA FORMACI.                                          | 🥃 Métodos           | y Téc 🛄 M       | is reuniones  |     |     | * |
|                                               |                                                                                  |                                           |                       | 🐥 🗩 🔇 Español                                                        | - Internacional (es | ) = CECILIA G   | omez 💿 -      |     |     |   |
|                                               | SALA 1                                                                           | UNIVERSIDAD<br>DE LA REPUBLICA<br>URUGUAY |                       |                                                                      |                     |                 | ٩             |     |     |   |
|                                               | 🖶 Mis Cursos 🛛 🔑 Ayuda                                                           |                                           |                       |                                                                      | 🚾 Ocultar t         | oloques 🖉 Panta | illa completa |     |     |   |
|                                               | Navegación<br>& Página Principal<br>& Área personal<br>> Páginas del sitio       |                                           |                       | SALA 1<br>https://sala1.evaluacion.udelar.ed                         | u.uy                |                 |               |     |     |   |
|                                               | <ul> <li>Mis cursos</li> <li>Métodos y técnicas</li> <li>cualitativas</li> </ul> | FECHA<br>15/9                             | HORA<br>10:00 a 12:00 | PRUEBA<br>Metodología General de la Investigación<br>Anatomía-Esfuno | SERVICIO<br>PSICO   | ALUMNOS<br>1000 |               |     |     |   |
|                                               |                                                                                  | 17/9                                      | 09:00 a 12:00         | Psicología del Desarrollo                                            | PSICO               | 1700            |               |     |     |   |
|                                               |                                                                                  | 30/9                                      | 17:00 a 13:00         | Anatomía-Esfuno                                                      | EUTM - Paysandú     | 600             |               |     |     |   |
|                                               |                                                                                  | 29/10                                     | 8:00 a 12:00          | Entrega Concurso Arquitectura                                        | DGP                 | 510             |               |     |     |   |

## Paso 1

Paso 2 - Creación del recurso

Seleccione el curso que esté por evaluar (Parcial o examen), activar edición, diríjase a la sección donde va a figurar el certificado y cree un recurso nuevo (es el mismo procedimiento que utiliza para crear una tarea, archivo, carpeta, etiqueta, etc) pero en este caso se denomina "creación de

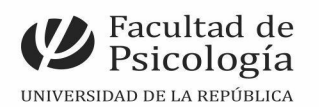

| 🛗 Aplicaciones 👅 Curso Formaci 🖸 ZOOM UDELAR 🚥 Formularios C 👅 EvaluarenLíne 👅 EVA FORMACI 関 Métodos y Téc 💿 Mis reuniones                                                                                                    |   |
|----------------------------------------------------------------------------------------------------|---|
| Añadir una actividad o un recurso                                                                                                    | Î |
| tin<br>Buscar Q<br>← R<br>Todas Attividades Pasures                                                                                                    |   |
| Agree Actividad de Archivo Asistencia Base de datos BigBlueButton Carpeta                                                                                                    |   |
| Agre     ☆ ⊕     ☆ ⊕     ☆ ⊕     ☆ ⊕     ☆ ⊕     ☆ ⊕                                                                                                    |   |
| Certificado<br>personalizado     Anadir un nuevo Certificado personalizado<br>Constinua     Contenido<br>interactivo     Cuestionario<br>Cuestionario     Elección de<br>grupo     Io       ☆ ①     ☆ ①     ☆ ①     ☆ ①     ☆ ①     ☆ ①     ☆ ①     ☆ ①                                                                                                    |   |
| Image: Second production of the second production of the second productine of the second production of the second production of t |   |

certificado personal" (fíjese en la siguiente imagen donde se encuentra un cartel gris).

#### Paso 3 - Edición del certificado

Complete el campo y asigne un nombre "Constancia de examen o parcial". En la descripción, indique un texto dirigido a los/las estudiantes para que completen la información de su perfil en el campo de la cédula para que aparezca ese dato en dicha constancia.

| Aplicaciones 🏾 🧧 Curso Formaci 🗧 ZOOM UD                                                                                                    | AR 🛥 Formularios C 📕 EvaluarenLíne 闄 EVA                                                                   | FORMACI 🧧 Métodos y Téc 🖸 Mis reuniones          |  |
|----------------------------------------------------------------------------------------------------|----------------------------------------------------------------------------------------------------|--------------------------------------------------|--|
| 📾 Mis Cursos 🛛 🛔 Este curso 🖉                                                                                                    | da                                                                                                    | 🏟 🍷 🔚 Ocultar bloques 🥜 Pantalla completa        |  |
| Navegación<br>Página Principal<br>Area personal<br>Páginas del sitio<br>Mis cursos<br>Métodos y técnicas<br>cualitativas<br>Participantes<br>Insignias<br>Competencias<br>El Calificaciones<br>General<br>Examen Julio 2021<br>Examen Grupo | Actualizando Certificado persor<br>General<br>Iombre<br>Pescripción<br>El certificado de asistencia al par | nalizado en Examen Julio 2021<br>Expandir todo a |  |
| Examen Grupo Libre     ACTA BORRADOR     RESULTADOS EXAMENES                                                                                                    | <ul> <li>Muestra la descripción en la p</li> </ul>                                                         | nágina del curso 💡                               |  |
| PROCEDIMIENTO PARA<br>PROBLEMAS CON EL ACTA                                                                                                    | <ul> <li>Opciones</li> <li>Ajustes comunes del módulo</li> </ul>                                           |                                                  |  |

**Paso 4.** En esta sección tiene varios campos que debe configurar: *Opciones, Ajustes del módulo, Restricciones de acceso, Finalización de la actividad, Marcas* y *Competencias* (estos dos últimos campos no requieren de ser modificados).

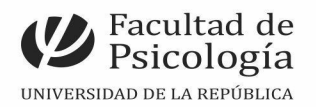

| ← → C ☆ a sala1.evaluacion.udelar.edu                                                                                                    | uy/course/modedit.php?update=717&return=0&sr=0 🏠 🏂                                                                                                |   |
|----------------------------------------------------------------------------------------------------|----------------------------------------------------------------------------------------------------|---|
| 📾 Mis Cursos 🛛 🛔 Este curso 🌙                                                                                                    | Ayuda 🌼 👻 🖾 Ocultar bloques 💒 Pantalla completa                                                                                                   | • |
| Calificaciones Calificaciones General Calificaciones Examen Julio 2021 Examen Grupo Reglamentado Examen Grupo Libre Examen Grupo Libre Act A BORRADOR | <ul> <li>Muestra la descripción en la página del curso</li> </ul>                                                                                 |   |
| RESULTADOS EXAMENES<br>PROCEDIMIENTO PARA<br>PROBLEMAS CON EL ACTA<br>CONSTANCIA DE EXAMEN                                                            | Opciones     Ajustes comunes del módulo     Restricciones de acceso                                                                               |   |
| CONSTANCIA DE EXAMEN<br>(copia)<br>CONSTANCIA DE EXAMEN<br>CONSTANCIA DE EXAMEN                                                                       | <ul> <li>Finalización de actividad</li> <li>Marcas</li> </ul>                                                                                     |   |
| <ul> <li>Asistencia</li> <li>GLOSARIO</li> <li>CONSTANCIA DE EXAMEN</li> </ul>                                                                        | Competencias     Guardar cambios y regresar al curso     Guardar cambios y mostrar     Cancelar     En este formulario hay campos obligatorios ①. | Â |

**Paso 5.** Deberá ir completando sus campos de acuerdo a las necesidades requeridas para su evaluación.

| ← → C ☆ ⓐ sala1.evaluacion.udelar.edu                                      | .uy/course/modedit.php?update              | -717&return=0&sr=0 🏠 🖈 😩                                                                                        | ) : |
|----------------------------------------------------------------------------|--------------------------------------------|----------------------------------------------------------------------------------------------------|-----|
| Aplicaciones Curso Formaci 200                                             | Ayuda                                      | EvaluarenLine      EVAFORMACI     Metodos y rec     Mis reuniones     X     EvaluarenLine     Tantalia completa | *   |
| 🕑 Examen Grupo Libre<br>🖆 ACTA BORRADOR                                    |                                            | Muestra la descripción en la página del curso<br>Output                                                         |     |
| RESULTADOS EXAMENES                                                        | Opciones  Delivery options                 | Send the file inline to the browser 🔶                                                                           |     |
| CONSTANCIA DE EXAMEN                                                       | Email a los alumnos                        |                                                                                                    | ł   |
| (copia)<br>Constancia de examen                                            | Email a los profesores                     |                                                                                                    |     |
| Cuali reglamentado     Asistencia                                          | Enviar correo a otros                      | Cecilia.gomez@psico.edu.uy                                                                                      |     |
| CONSTANCIA DE EXAMEN                                                       | Permitir a todos verificar<br>certificados | Ø Sí ≑                                                                                                    |     |
| Administración 🕂 🍳 🖛 🗖                                                     | Minutos necesarlos en el<br>curso          | 0                                                                                                    |     |
| <ul> <li>Administración de certificados</li> <li>Editar ajustes</li> </ul> | Establecer protección                      | Imprimir Modificar                                                                                              |     |
| <ul> <li>Editar certificado</li> <li>Verificar certificado</li> </ul>      |                                            | 🗌 Copia                                                                                                    | +   |

A modo de ejemplo, desplegamos las opciones posibles. Puede añadir un correo electrónico del curso para verificar el envío de las mismas. En el cuadro denominado "*establecer protección*" se puede configurar para que los estudiantes puedan imprimir o realizar una copia. Evite la posibilidad de que los estudiantes realicen modificaciones para evitar alterar el certificado (opciones recomendadas: imprimir o copiar) y NO marque la opción "enviar mail a los estudiantes" ya que envía constancias AUTOMÁTICAMENTE a todos/as los/las matriculados/as.

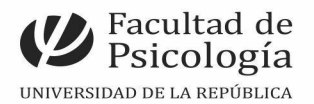

| $\leftrightarrow$ $\rightarrow$ C $\triangle$ $$ sala1.evaluacion.udelar.edu | .uy/course/modedit.php?update=7         | 717&return=0&sr=0                                             | * 🛎 E |
|------------------------------------------------------------------------------|-----------------------------------------|---------------------------------------------------------------|-------|
| 🗰 Aplicaciones 🍵 Curso Formaci 📼 ZOO                                         | M UDELAR 🚥 Formularios C.               | 📕 EvaluarenLíne 📕 EVA FORMACI 📕 Métodos y Téc 🛄 Mis reuniones | >>    |
| 📾 Mis Cursos 🛛 🛔 Este curso 🍃                                                | <b>€</b> Ayuda                          | 🏟 👻 🧮 Ocultar bloques 🖉 Pantalla completa                     | 1     |
| ACTA BORRADOR                                                                |                                         | Muestra la descripción en la página del curso                 |       |
| RESULTADOS EXAMENES                                                          | <ul> <li>Opciones</li> </ul>            |                                                               |       |
| PROBLEMAS CON EL ACTA                                                        | Delivery options                        | Send the file inline to the browser 🗘                         |       |
| CONSTANCIA DE EXAMEN                                                         | Email a los alumnos                     | 0 No +                                                        |       |
| (copia)                                                                      | Email a los profesores                  | Si Si No -                                                    |       |
| 🕲 cuali reglamentado<br>🥲 Asistencia                                         | Envlar correo a otros                   | cecilia.gomez@psico.edu.uy                                    |       |
| > 🤨 GLOSARIO<br>CONSTANCIA DE EXAMEN                                         | Permitir a todos verificar certificados | ⊘ Sí ≑                                                        |       |
| Administración 🕂 🌣 🖛 🗖                                                       | Minutos necesarios en el<br>curso       | 0                                                             |       |
| ~ Administración de certificados                                             | Establecer protección                   | Imprimir 2                                                    |       |
| Editar ajustes                                                               |                                         | 🗆 Modificar                                                   |       |
| <ul><li>Editar certificado</li><li>Verificar certificado</li></ul>           |                                         | Copia                                                         | -     |

**Paso 6:** En la sección "*Ajustes del módulo*", es conveniente que seleccione: *Disponibilidad* (esto permitirá que la constancia quede visible en el curso); el *Número de ID* (no es necesario que se coloque nada). Es importante que configure el "*Modo del grupo*" (grupos separados o grupos visibles, dependerá de la configuración de la evaluación), permitirá configurar las restricciones para que accedan a las constancias únicamente los estudiantes que ingresaron a EVA y realizaron la prueba.

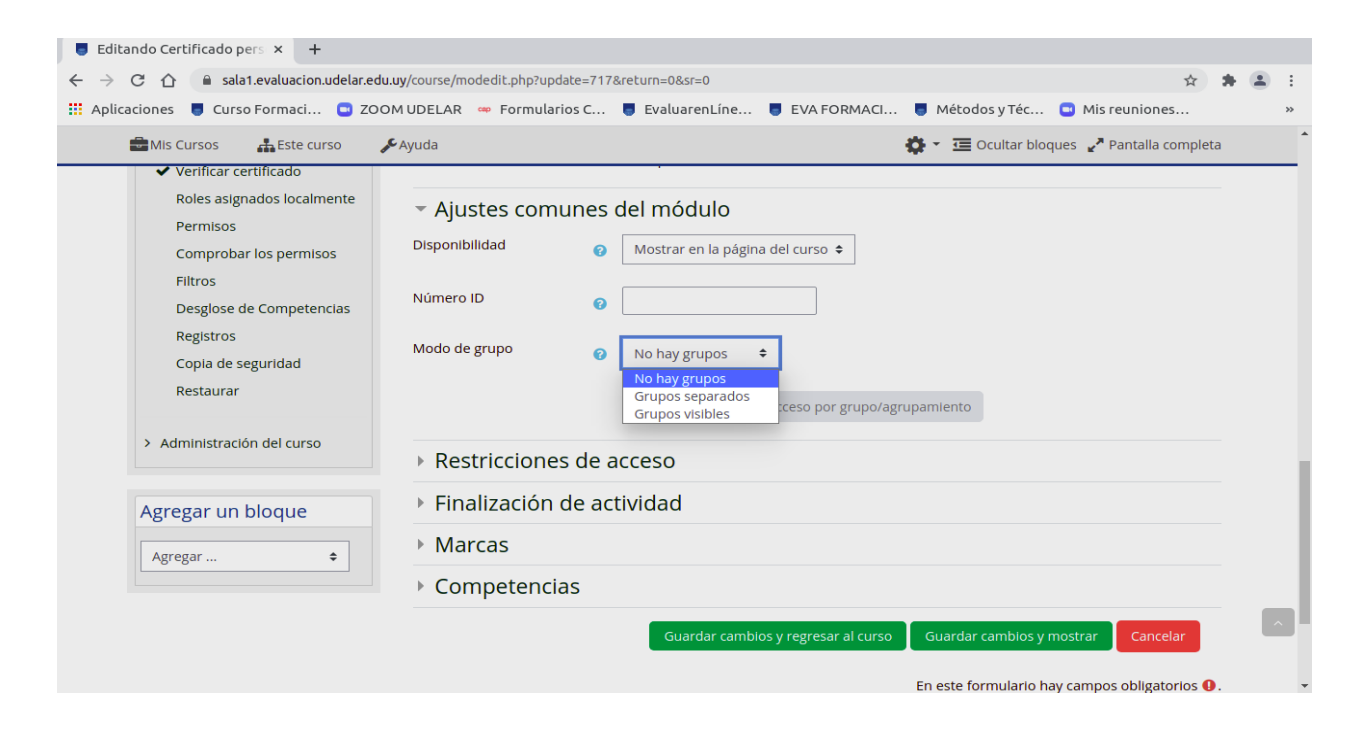

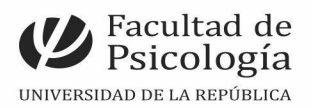

**Paso 7**. *"Restricciones de acceso",* con este recurso usted podrá armar comandos que limiten el acceso a dichas constancias. Puede seleccionar un grupo; libre o reglamentado (en este paso debe revisar la configuración del curso, para evitar problemas en la posterior emisión de la constancia). Puede configurar diferentes restricciones dependiendo de las necesidades y de la disponibilidad de la plataforma.

| a.                                                                                                  |                                                                                     |     |   |    |
|----------------------------------------------------------------------------------------------------|-------------------------------------------------------------------------------------|-----|---|----|
| ← → C ☆ 🔒 sala1.evaluacion.udelar.edu.uy                                                            | /course/modedit.php?update=745&return=0&sr=0 Q                                      | ☆ 🖠 | - | :  |
| 🗰 Aplicaciones 🛛 🗧 Curso Formaci 🗳 ZOOM                                                             | UDELAR 👒 Formularios C 🏮 EvaluarenLíne 🏮 EVA FORMACI 🏮 Métodos y Téc 📮 Mis reunione | s   |   | ** |
| 🚔 Mis Cursos 🛛 🚠 Este curso                                                                         | 🖌 Ayuda 🌼 ح 😇 Ocultar bloques 🖍 Pantalla completa                                   |     |   | ^  |
| Sexamen Grupo Libre                                                                                 | Muestra la descripción en la página del curso                                       |     |   | _  |
| RESULTADOS EXAMENES                                                                                 | Opciones                                                                            |     |   |    |
| PROBLEMAS CON EL ACTA                                                                               | Ajustes comunes del módulo                                                          |     |   |    |
| Sivlai                                                                                              | <ul> <li>Restricciones de acceso</li> </ul>                                         |     |   | 1  |
| <ul> <li>Asistencia</li> <li>GLOSARIO</li> <li>cuali reglamentado</li> <li>CONSTANCIA DE</li> </ul> | Restricciones de acceso<br>Ninguno<br>Añadir restricción                            |     |   |    |
| EVALUACIÓN                                                                                          | Finalización de actividad                                                           |     |   |    |
| Administración 🕂 🕈 🍷 🖃                                                                              | Marcas                                                                              |     |   |    |
| ✓ Administración de certificados                                                                    | Competencias                                                                        |     |   |    |
| Editar ajustes                                                                                      | Guardar cambios y regresar al curso Guardar cambios y mostrar Cancelar              |     | 1 | ^  |
| ✓ Verificar certificado<br>Roles asignados localmente                                               | En este formulario hay campos obligatorios 🚯 .                                      |     |   | +  |

### b.

| ← → C ☆ 🗎 sala1.evaluacion.udelar.edu.u                                                             | /course/modedit.php?update=745&return=0&sr=0 Q                                       | ☆ | * 4 | i i      |
|----------------------------------------------------------------------------------------------------|--------------------------------------------------------------------------------------|---|-----|----------|
| 👯 Aplicaciones 🏾 🥃 Curso Formaci 🕒 ZOON                                                             | UDELAR 🛥 Formularios C 🏮 EvaluarenLíne 🏮 EVA FORMACI 🏮 Métodos y Téc 📮 Mis reuniones | i |     | >>       |
| 💼 Mis Cursos 🛛 👫 Este curso                                                                         | 🗲 Ayuda 🌼 👻 🧮 Ocultar bloques 💒 Pantalla completa                                    |   |     | *        |
| Stamen Grupo Libre                                                                                  | Muestra la descripción en la página del curso                                        |   |     |          |
| RESULTADOS EXAMENES                                                                                 | Opciones                                                                             |   |     |          |
| PROBLEMAS CON EL ACTA                                                                               | Ajustes comunes del módulo                                                           |   |     |          |
| CONSTANCIA Prueba<br>Sivlai                                                                         | <ul> <li>Restricciones de acceso</li> </ul>                                          |   |     | - 1      |
| <ul> <li>Asistencia</li> <li>GLOSARIO</li> <li>cuali reglamentado</li> <li>CONSTANCIA DE</li> </ul> | Restricciones de acceso<br>Ninguno                                                   |   |     |          |
| EVALUACIÓN                                                                                          | Finalización de actividad                                                            |   |     | - 1      |
| Administración 🕂 🌣 - 🗖                                                                              | Marcas                                                                               |   |     |          |
| <ul> <li>Administración de certificados</li> <li>Editor aluctos</li> </ul>                          | Competencias                                                                         |   |     |          |
| Editar certificado                                                                                  | Guardar cambios y regresar al curso Guardar cambios y mostrar Cancelar               |   |     | <u>^</u> |
| ✓ Verificar certificado<br>Roles asignados localmente                                               | En este formulario hay campos obligatorios 🕴.                                        |   |     | •        |

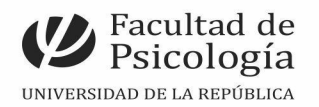

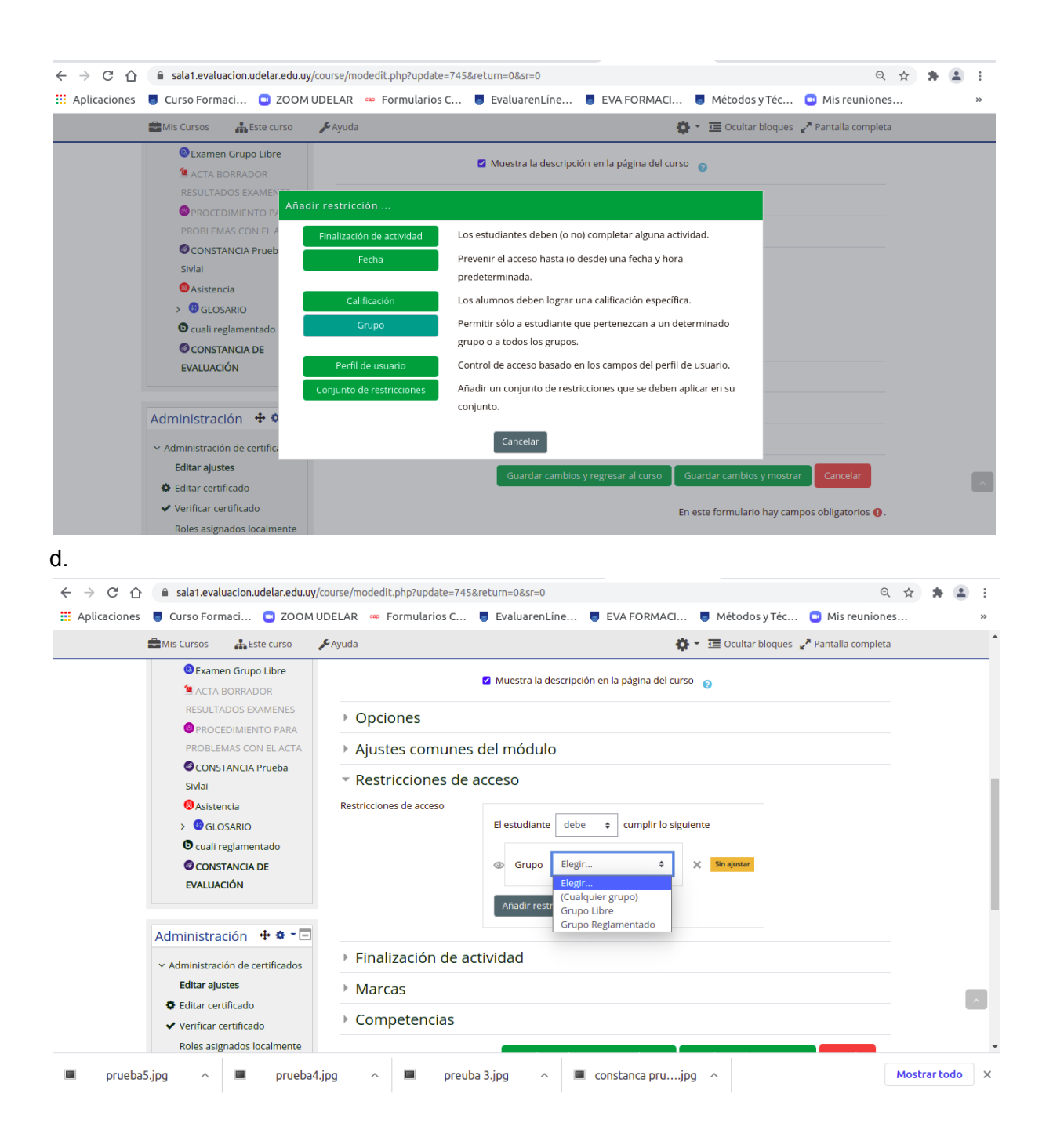

Paso 8: "Finalización y Marcas". Hasta el momento, no es necesario configurar estas secciones.

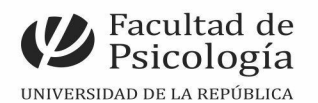

| Editando Certificado pers × +                                                                                                    | madadit aba2uadata_7179 satura_09 sr_0                                                                                                    |                                |
|----------------------------------------------------------------------------------------------------|----------------------------------------------------------------------------------------------------|--------------------------------|
| Aplicaciones                                                                                                    | a 🚥 Formularios C., 📮 Evaluaren Líne., 📑 EVA FORMACI 📑 Métodos v T                                                                                                    | éc 🖸 Mis reuniones »           |
| 📾 Mis Cursos 🛛 🛔 Este curso 🍃                                                                                                    | yuda 🤹 🗸 🤕 Ocultar bloques 🚽                                                                                                    | Pantalla completa              |
| Reglamentado<br>© Examen Grupo Libre<br>1 ACTA BORRADOR<br>RESULTADOS EXAMENES<br>© PROCEDIMIENTO PARA<br>PROBLEMAS CON EL ACTA<br>© CONSTANCIA DE EXAMEN<br>© CONSTANCIA DE EXAMEN<br>© cuali reglamentado<br>© Asistencia<br>> © GLOSARIO<br>© CONSTANCIA DE EXAMEN | Muestra la descripción en la página del curso  Ajustes comunes del módulo  Ajustes comunes del módulo  Restricciones de acceso  Finalización de actividad  Marcas  No hay selección  Introduzca etiquetas  Competencias |                                |
| Administración + • •<br>• Administración de certificados<br>Editar ajustes<br>• Editar certificado<br>• Verificar certificado<br>Roles asignados localmente<br>Permisos<br>Comprobar los permisos<br>Filtros                                                          | Guardar cambios y regresar al curso Guardar cambios y mostrar                                                                                                    | Cancelar<br>os obligatorios 0. |

Luego de guardar cambios, se tienen que dirigir al curso, clicar en el certificado, dirigirse al botón de edición y *"editar certificado"*. Tal y como se detalla en el siguiente paso.

#### Paso 9. "Editar certificado"

| ← → C ☆ 🏻 sala1.evaluacion.udelar.edu.uy,                                                          | /mod/customcert/view.php?id=717                                |                                                                                                    |                                          | २ 🖈 🛊 😩 ।       |
|----------------------------------------------------------------------------------------------------|----------------------------------------------------------------|----------------------------------------------------------------------------------------------------|------------------------------------------|-----------------|
| 🗰 Aplicaciones 🏾 🧧 Curso Formaci 🕒 ZOOM                                                            | UDELAR 🦇 Formularios C 🧧 EvaluarenL                            | íne 🧧 EVA FORMACI 🍍 M                                                                                                    | étodos y Téc 🕒 I                         | Mis reuniones » |
|                                                                                                    |                                                                | 🜲 🗩 🔇 Español - Internac                                                                                                    | ional (es) 👻 CECILIA (                   | GOMEZ 🕕 🔹       |
| SALA 1                                                                                             | UNIVERSIDAD<br>DELA SEPUBLICA<br>URUGUAY                       |                                                                                                    |                                          | ٩               |
| Mis cursos > Métodos y técnica                                                                     | s cualitativas > Examen Julio 2021 > CONSTANCIA D              | Editar ajustes                                                                                                    |                                          |                 |
| Navegación + +<br>Página Principal<br>Area personal<br>> Páginas del sitio                         | CONSTANCIA DE EXAME<br>Destinatarios: 344                      | <ul> <li>✓ Verificar certificado</li> <li>Roles asignados localmente</li> <li>Permisos</li> <li>Comprobar los permisos</li> <li>Filtros</li> </ul> |                                          |                 |
| <ul> <li>Mis cursos</li> <li>Métodos y técnicas</li> </ul>                                         | Descargar datos de tabla como Valores sepa                     | Desglose de Competencias ar                                                                                                    |                                          |                 |
| cualitativas<br>> Participantes<br>V insignias                                                     | Nombre<br>Nombre / de Número<br>Apellido(s) usuario de ID Dire | Copia de seguridad le<br>Restaurar                                                                                                    | ha<br>sión Código                        | Archivo         |
| Competencias     Grompetencias     General     https://sala1.evaluacion.udelar.edu.uy/mod/customod | ADELA Uy-do- mar<br>PEREZ 34709064<br>rert/edit.php?tid=16     | ipgo@gmail.com juev<br>26 c<br>ago<br>de<br>202<br>23:3                                                                                            | ves, Gux1Eo4ZZ4<br>Je<br>sto<br>1,<br>35 | <u>له</u> ۱     |

Seleccione editar certificado y se desplegarán las siguientes opciones:

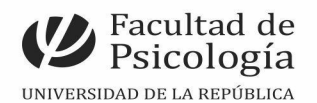

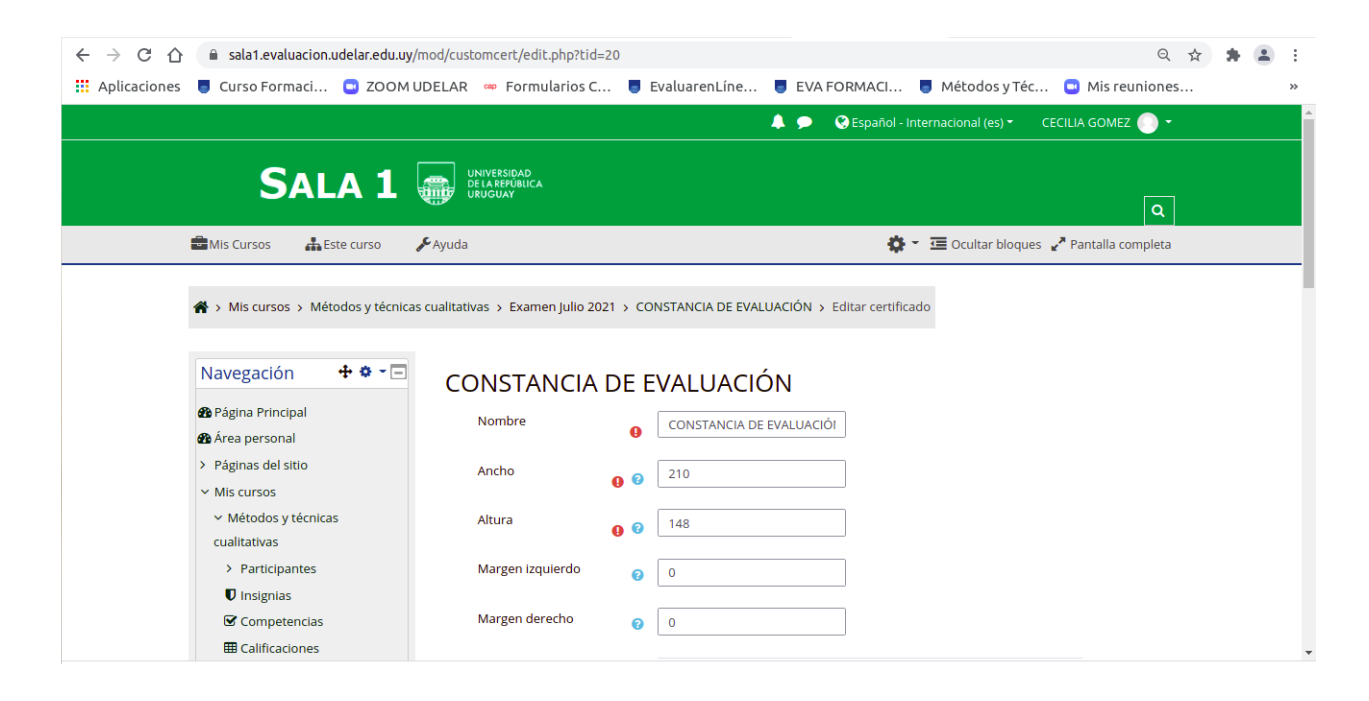

En esta sección deberá configurar el tamaño de certificado con los valores allí presentes; ancho 210 y altura 148, el valor de los márgenes es 0 (cero).

| <ul> <li>← → C △ a sala1.evaluacion.udelar.e</li> <li>III Aplicaciones</li> <li>Curso Formaci</li> <li>ZC</li> </ul> | du.uy/mod/customcert/edit.php?tid=21<br>OM UDELAR 👾 Formularios C 🥃 EvaluarenLíne 丨 | ् 🖈 😩                                                 | , |
|----------------------------------------------------------------------------------------------------|-------------------------------------------------------------------------------------|-------------------------------------------------------|---|
| 🚔 Mis Cursos 🛛 🛔 Este curso                                                                                          | 🗲 Ayuda                                                                             | 🔅 🍷 🧮 Ocultar bloques 🪽 Pantalla completa             |   |
| <ul> <li>Métodos y técnicas</li> <li>cualitativas</li> </ul>                                                         | Altura 🔒 😧 🛛 148                                                                    |                                                       |   |
| > Participantes                                                                                                    | Margen izquierdo 👩 0                                                                |                                                       |   |
| Insignias                                                                                                    |                                                                                     |                                                       |   |
| Competencias                                                                                                    | Margen derecho 💡 0                                                                  |                                                       |   |
| I Calificaciones                                                                                                    |                                                                                     |                                                       |   |
| > General                                                                                                    | Background image                                                                    | Añadir elemento                                       |   |
| ✓ Examen Julio 2021                                                                                                  |                                                                                     |                                                       |   |
| 🔕 Examen Grupo                                                                                                    |                                                                                     | <ul> <li>Añadir otra página al certificado</li> </ul> |   |
| Reglamentado                                                                                                    | Guardar cambios                                                                     | Guardar cambios y previsualizar                       |   |
| 😣 Examen Grupo Libre                                                                                                 | = Cargar plantilla                                                                  | En orte formularia hav campos obligatorios            |   |
| 🤷 ACTA BORRADOR                                                                                                    | Cargar plantina                                                                     | En este formulario nay campos obligatorios 😽.         |   |
| RESULTADOS EXAMENES                                                                                                  | Sin plantillas                                                                      |                                                       |   |
| PROCEDIMIENTO PAR                                                                                                    |                                                                                     |                                                       |   |
| PROBLEMAS CON EL AC                                                                                                  | A                                                                                   |                                                       |   |
| CONSTANCIA Prueba                                                                                                    |                                                                                     |                                                       |   |
| Sivlai                                                                                                    | ACTIVIDAD PREVIA     CONSTANCIA DE EVALUACIÓN                                       | 1                                                     | ^ |
| Asistencia                                                                                                    |                                                                                     |                                                       |   |
| > <sup>(9</sup> GLOSARIO                                                                                             | Ir a                                                                                | \$                                                    |   |
| 🖨 cuali roglamontado                                                                                                 |                                                                                     | -                                                     |   |
| 🔲 prueba5.jpg 🗠 🔳 pru                                                                                                | eba4.jpg ^ 🔳 preuba 3.jpg ^ 🔳                                                       | constanca prujpg ^ Mostrar todo                       |   |

Ahora deberá seleccionar "*Añadir elemento*" para configurar los datos que figuran en la constancia. Los elementos se encuentran detallados en inglés, para facilitar la comprensión se realiza su correspondencia en español y en paréntesis se agrega la referencia que ofrece EVA. Se recomienda generar 11 elementos nuevos que se configuran en el siguiente orden: Background image, se carga la imagen del certificado desde su PC, en formato JPG, verifique

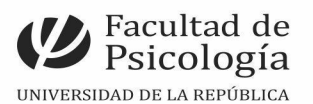

nombre de la materia (course name), nombre del estudiante (student name), nombre del/la docente (teacher name), cédula del estudiante (userfield) y deberá crear campos desglosados (text) para la fecha de la prueba y la fecha de emisión del certificado (*un campo por dato, 1 campo para día, otro para el mes y otro para el año*).

A continuación, a modo ilustrativo se muestran los campos ya creados para ejemplificar.

| Curso Formaci 💽 ZOOM UD    | ELAR 🚥 Formularios C | 🧧 E | EvaluarenLíne 🧧 EVA FORMA           | Cl 🥃 Métoo  | dos y Téo       | 🖸          | Mis reur    |
|----------------------------|----------------------|-----|-------------------------------------|-------------|-----------------|------------|-------------|
| is Cursos 🛛 🛔 Este curso 🖉 | Ayuda                |     |                                     | 🔅 - 🖅 Oculi | tar bloque      | es 🥜 Pa    | antalla com |
| I Calificaciones           |                      |     |                                     |             |                 |            |             |
| > General                  | Elementos            | 0   | Nombre                              | Тіро        | Accione         | s          |             |
| ← Examen Julio 2021        |                      |     | Background image                    | boimage     | ð mì            | L          |             |
| Bexamen Grupo              |                      |     | background image #                  | oginiage    | ~ "             | •          |             |
| Reglamentado               |                      |     | Métodos y técnicas Cualitativas 🖋   | coursename  | <b>‡</b>        | ↑ ↓        |             |
| Bexamen Grupo Libre        |                      |     | Nombre de estudiante 🖋              | studentname | <b>‡</b>        | <b>↑ ↓</b> |             |
| ACTA BORRADOR              |                      |     | Nombro del decento 🔗                | toochornomo | * *             | • .l.      |             |
| RESULTADOS EXAMENES        |                      |     | Nombre del docente 🖉                | teachemame  | ¥Ш              | тт         |             |
| PROCEDIMIENTO PARA         |                      |     | Cédula 🖋                            | userfield   | <b>‡</b>        | ↑ ↓        |             |
| CONSTANCIA Prueba          |                      |     | Dia del examen 🖋                    | text        | <b>0</b>        | <b>↑ ↓</b> |             |
| Sivlai                     |                      |     | Mar del annual A                    |             | * *             | ۰.L        |             |
| Asistencia                 |                      |     | Mes del examen 🖉                    | text        | <del>\$</del> Ш | т¥         |             |
| > 🙂 GLOSARIO               |                      |     | Año del examen 🖋                    | text        | <b>‡</b>        | ↑ ↓        |             |
| 🕒 cuali reglamentado       |                      |     | Fecha_emisión_certificado 🖋         | text        | ¢ 🗇             | <b>↑ ↓</b> |             |
| CONSTANCIA DE              |                      |     | Mara da analatón del acutifica da 🏘 |             | **              | •          |             |
| EVALUACIÓN                 |                      |     | wes de emision del certificado 🖋    | text        | <del>о</del> Ш  | τ ₩        |             |
| CERTIFICADO                |                      |     | Año 🖋                               | text        | ¢ 🖞             | <b>^</b>   |             |

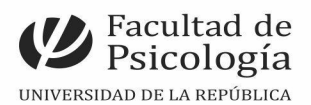

#### Paso 10. ¿Cómo se crean los elementos?

En este ejemplo verá cómo se sube la imagen de la constancia, en formato JPG (incluida la firma del docente encargado). Se aprieta el botón de "guardar los cambios" y se vuelve a la pantalla para seguir creando los restantes campos.

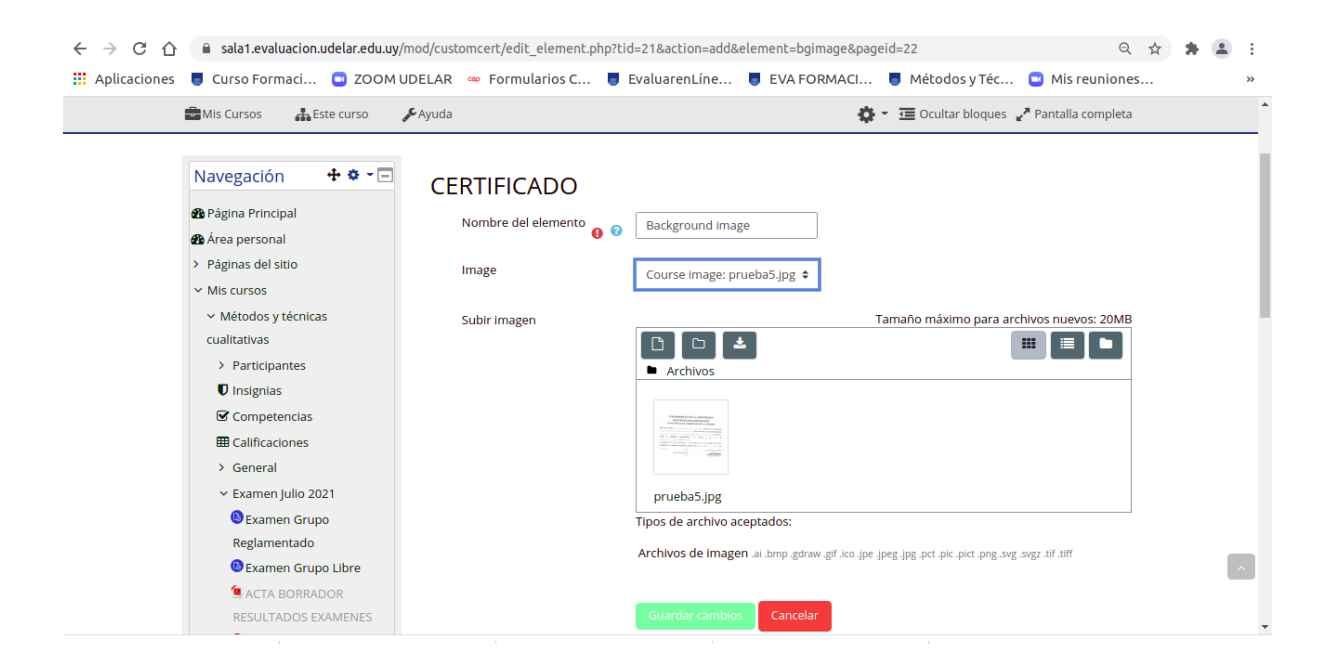

Ejemplo 2. En este caso ingresamos el campo donde se ingresa el nombre del estudiante, una vez seleccionado, presione en *"añadir elemento",* así deberá hacerlo con los demás campos.

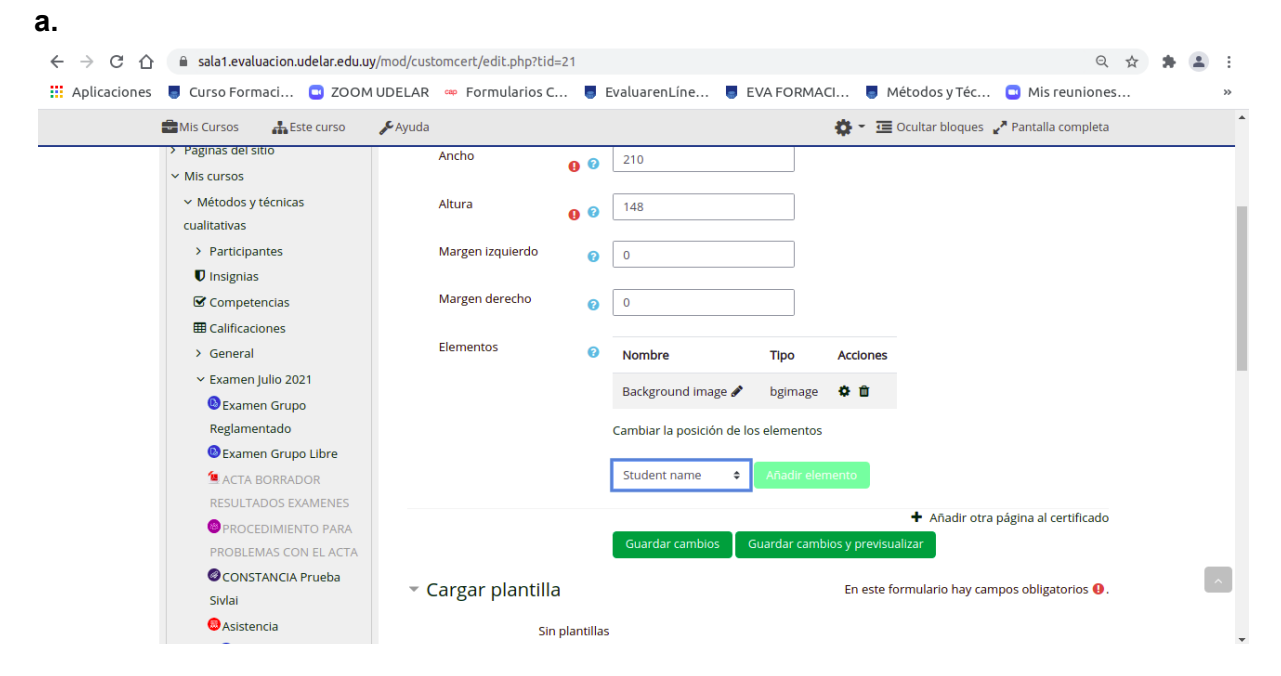

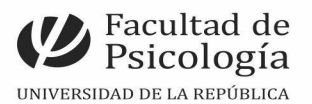

**b.** Una vez añadido, se le desplegará una ventana como la siguiente, donde podrá configurar tamaño de letra, color, etc. Se sugiere Time New Roman 12, margen 0.

| 🏮 Curso Formaci 🕒 ZOOM U                                                                                      | JDELAR 👒 Formularios C               | 📕 EvaluarenLíne 📕 EVA FORMACI 🏮 Métodos y Téc 🕤 Mis reuniones |
|----------------------------------------------------------------------------------------------------|--------------------------------------|---------------------------------------------------------------|
| 🖶 Mis Cursos 🛛 🛔 Este curso                                                                                   | 🗲 Ayuda                              | 🏟 👻 😇 Ocultar bloques 🥜 Pantalla completa                     |
| Navegación + •                                                                                                | CERTIFICADO                          | Student name                                                  |
| <ul> <li>Páginas del sitio</li> <li>Mis cursos</li> </ul>                                                     | Fuente                               | <ul> <li>Times - Roman</li> </ul>                             |
| <ul> <li>Métodos y técnicas</li> <li>cualitativas</li> </ul>                                                  | Tamaño                               | <ul> <li> <b>∂</b> </li> </ul>                                |
| <ul> <li>&gt; Participantes</li> <li>♥ Insignias</li> <li>♥ Competencias</li> <li>■ Calificaciones</li> </ul> | Color                                | •                                                             |
| > General                                                                                                    |                                      | #000000                                                       |
| Examen Grupo                                                                                                  | Ancho                                | 0                                                             |
| Reglamentado<br>Bexamen Grupo Libre                                                                           | Ubicación del punto de<br>referencia | Centrado 🗢                                                    |
| ACTA BORRADOR<br>RESULTADOS EXAMENES                                                                          |                                      | Guardar cambios Cancelar                                      |

**c.** Para la creación de fechas, se ilustra en la siguiente figura debido a que no encontrarán ningún cuadro específico para ello. Por lo tanto deberá seleccionar "text" seis veces (siguiendo este paso y repitiendolo 6 veces) para completar la fecha tal y como se ilustra:

| 🔒 sala1.evaluacion.udelar.edu.u                              | <b>y</b> /mod/customcert/edit.php?tid=21 |   |                              |                   |                    | ର୍                           | ☆ | * | :   |
|--------------------------------------------------------------|------------------------------------------|---|------------------------------|-------------------|--------------------|------------------------------|---|---|-----|
| 🥃 Curso Formaci 💿 ZOOM                                       | 1 UDELAR 🛛 🛥 Formularios C               |   | EvaluarenLíne 🥃 EVA          | FORMACI           | 🧧 Métodos y T      | éc 🔲 Mis reunione            | s |   | **  |
| Mis Cursos 🔒 Este curso                                      | 🖋 Ayuda                                  |   |                              | <b>\$</b> -       | 🔁 Ocultar bloc     | ues  Pantalla completa       |   |   | *   |
| <ul> <li>Mis cursos</li> </ul>                               | Ancho                                    | 0 | 210                          |                   |                    |                              |   |   |     |
| <ul> <li>Métodos y técnicas</li> <li>cualitativas</li> </ul> | Altura                                   | 0 | 148                          |                   |                    |                              |   |   | ł   |
| > Participantes                                              | Margen izquierdo                         | 0 | 0                            |                   |                    |                              |   |   |     |
| Insignias                                                    |                                          |   |                              |                   |                    |                              |   |   |     |
| Competencias                                                 | Margen derecho                           | 0 | 0                            |                   |                    |                              |   |   |     |
| III Calificaciones                                           |                                          |   |                              |                   |                    |                              |   |   |     |
| > General                                                    | Elementos                                | 0 | Nombre                       | Тіро              | Acciones           |                              |   |   |     |
| ✓ Examen Julio 2021                                          |                                          |   | Background image             | boimage           | 8 m J              |                              |   |   | - 1 |
| 🕲 Examen Grupo                                               |                                          |   | Background image #           | oginiage          | ÷ • • •            |                              |   |   |     |
| Reglamentado                                                 |                                          |   | Nombre de estudiante 🖋       | studentname       | 🌣 🛍 🛧              |                              |   |   |     |
| 🕲 Examen Grupo Libre                                         |                                          |   | Cambiar la posición de los e | lomontos          |                    |                              |   |   |     |
| 💁 ACTA BORRADOR                                              |                                          |   | cambiar la posición de los e | lementos          |                    |                              |   |   |     |
| RESULTADOS EXAMENES                                          |                                          |   | Text 🗢                       | Añadir elemento   |                    |                              |   |   |     |
| PROCEDIMIENTO PARA                                           |                                          |   |                              |                   |                    |                              |   |   |     |
| PROBLEMAS CON EL ACTA                                        |                                          |   |                              |                   | 🕂 Añadi            | r otra página al certificado |   |   |     |
| CONSTANCIA Prueba                                            |                                          |   | Guardar cambios Gua          | rdar cambios y pr | evisualizar        |                              |   |   |     |
| Sivlai                                                       |                                          |   |                              |                   |                    |                              |   |   |     |
| Asistencia                                                   | <ul> <li>Cargar plantilla</li> </ul>     |   |                              | En e              | este formulario ha | ay campos obligatorios 🕕.    |   |   |     |
|                                                              |                                          |   |                              |                   |                    |                              |   |   | -   |

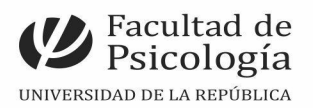

**d.** En este menú seleccione el campo "text" y edítalo tal y como se le sugiere:

| Mis Cursos 👬 Este curso                | Ayuda            |     |                                 |                      | Ocultar blo      | ques 🛛 🖌 Pantalla co    | mpleta   |
|----------------------------------------|------------------|-----|---------------------------------|----------------------|------------------|-------------------------|----------|
| <ul> <li>Métodos y técnicas</li> </ul> | Altura           | 0 0 | Background image<br>Border      |                      |                  |                         |          |
| cualitativas                           |                  | -   | Category name                   |                      |                  |                         |          |
| > Participantes                        | Margen izquierdo | 0   | Code                            |                      |                  |                         |          |
| Insignias                              |                  |     | Course name                     |                      |                  |                         |          |
| ☑ Competencias                         | Margen derecho   | 0   | Date                            |                      |                  |                         |          |
| I Calificaciones                       |                  |     | Date range<br>Digital signature |                      |                  |                         |          |
| > General                              | Elementos        | 0   | Grade<br>Grade item name        | Тіро                 | Acciones         |                         |          |
| ← Examen Julio 2021                    |                  |     | Image                           | brimare              | ά m μ            |                         |          |
| 🕲 Examen Grupo                         |                  |     | QR code                         | bgindge              | ~ <b></b> •      |                         |          |
| Reglamentado                           |                  |     | Teacher name                    | studentname          | 🌣 🛍 🛧            |                         |          |
| 🕒 Examen Grupo Libre                   |                  |     | Text<br>User field              | os elementos         |                  |                         |          |
| 🖆 ACTA BORRADOR                        |                  |     | User picture                    |                      |                  |                         |          |
| RESULTADOS EXAMENES                    |                  |     | Background image 🗢              | Añadir elemento      |                  |                         |          |
| BROCEDIMIENTO PARA                     |                  |     |                                 |                      |                  |                         |          |
| PROBLEMAS CON EL ACTA                  |                  |     |                                 |                      | + Añad           | lir otra página al cert | tificado |
| CONSTANCIA Prueba                      |                  |     | Guardar cambios                 | Guardar cambios y pr | evisualizar      |                         |          |
| Sivlai                                 |                  |     |                                 |                      |                  |                         |          |
|                                        | Cargar nlantilla |     |                                 | En e                 | ste formulario h | av campos obligator     | rios 🔒 👘 |

A modo de ejemplo, en "text" se sustituye por "Día 1". Esa fecha corresponde al día (en número) en que se realiza la prueba. Posterior a guardar cambios, y utilizando el mismo procedimiento, creará el mes y el año.

| C ☆ 🔒 sala1.evaluacion.udelar.e        | du.uy/mod/customcert/edit_element. | php?ti | tid=21&action=add&element=text&pageid=22 🔄 🛧 😩              | : |
|----------------------------------------|------------------------------------|--------|-------------------------------------------------------------|---|
| aciones 📕 Curso Formaci 🛄 Zo           | OOM UDELAR 🛛 🛥 Formularios C       |        | EvaluarenLíne 🏮 EVA FORMACI 🏮 Métodos y Téc 📮 Mis reuniones | » |
| 🖬 Mis Cursos 🛛 🛔 Este curso            | 🖋 Ayuda                            |        | 🏟 👻 😇 Ocultar bloques 🖉 Pantalla completa                   | * |
| Navegación 🕂 🌣 🗸 🗖                     | CERTIFICADO                        |        |                                                             |   |
| 🖚 Página Principal                     | Nombre del elemento                |        | Text - Dia 1                                                |   |
| 🆚 Área personal                        | •                                  | ) 🕜    |                                                             |   |
| > Páginas del sitio                    | Text                               | 0      | Elemplo de fecha                                            |   |
| ✓ Mis cursos                           |                                    |        | 21                                                          |   |
| <ul> <li>Métodos y técnicas</li> </ul> |                                    |        |                                                             |   |
| cualitativas                           | Fuente                             | 0      | Times - Roman 🔶                                             |   |
| > Participantes                        |                                    |        |                                                             |   |
| Insignias                              | Tamaño                             | 0      | 12 🕈                                                        |   |
| Competencias                           |                                    | Ĭ      |                                                             |   |
| Calificaciones                         | Color                              | 0      |                                                             |   |
| > General                              |                                    |        |                                                             |   |
| ← Examen Julio 2021                    |                                    |        |                                                             |   |
| 🚯 Examen Grupo                         |                                    |        |                                                             |   |
| Reglamentado                           |                                    |        | #000000                                                     |   |
| 🕲 Examen Grupo Libre                   | Ancho                              |        |                                                             |   |
| 😉 ACTA BORRADOR                        | Ancho                              | 0      | 0                                                           | - |

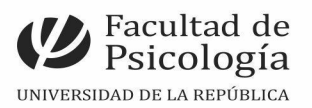

En *"Nombre de elemento"* se sugiere colocar "Dia 1" para referenciarse y en el campo *"text"* deberá colocar la fecha de la prueba.

| C 🖒 🔒 sa     | la1.evaluacion.udelar.edu | .uy/mod/customcert/edit.php?ti | d=21 |                                |                           |                    | ☆ 🛔                       |
|--------------|---------------------------|--------------------------------|------|--------------------------------|---------------------------|--------------------|---------------------------|
| ciones 🧧 Cur | so Formaci 💿 ZOO          | MUDELAR 🦇 Formularios (        | c 🥃  | EvaluarenLíne 🥃 EVA FO         | RMACI 🥃 M                 | 1étodos y Téc 🤇    | Mis reuniones             |
| Mis Cursos   | 🛔 Este curso 🧳            | <b>¢</b> Ayuda                 |      |                                | <b>\$</b> *               | 🖸 Ocultar bloque   | es 🖌 Pantalla completa    |
| ✓ Métodos y  | / técnicas                | Altura                         | 0 0  | 148                            | ]                         |                    |                           |
| cualitativas |                           |                                | -    |                                | _                         |                    |                           |
| > Particip   | antes                     | Margen izquierdo               | 0    | 0                              |                           |                    |                           |
| 🛡 Insignia   | s                         |                                |      |                                |                           |                    |                           |
| 🗹 Compet     | encias                    | Margen derecho                 | 0    | 0                              |                           |                    |                           |
| I Calificad  | iones                     |                                |      |                                |                           |                    |                           |
| > General    |                           | Elementos                      | 0    | Nombre                         | Тіро                      | Acciones           |                           |
| ✓ Examen     | Julio 2021                |                                |      | Background image 🖉             | høimage                   | ά m Ψ              |                           |
| 🚯 Exam       | en Grupo                  |                                |      | BackBroand Intage P            | 55                        | + <b>u</b> +       |                           |
| Reglam       | entado                    |                                |      | Nombre de estudiante 🖋         | studentname               | <b>☆ @ ↑ ↓</b>     |                           |
| 🕓 Exam       | en Grupo Libre            |                                |      | Text - Dia de la prueba 🖋      | text                      | <b>卒 ⑪ 个</b>       |                           |
| 💁 ACTA       | BORRADOR                  |                                |      |                                |                           |                    |                           |
| RESULT       | ADOS EXAMENES             |                                |      | Cambiar la posición de los ele | ementos                   |                    |                           |
| PROC         | EDIMIENTO PARA            |                                |      | Rackground image               | āadir olomonto            | 1                  |                           |
| PROBLE       | MAS CON EL ACTA           |                                |      |                                |                           |                    |                           |
|              | TANCIA Prueba             |                                |      |                                |                           | 🕈 Añadir d         | tra página al certificado |
| Sivlai       |                           |                                |      | Guardar cambios Guar           | dar cambios <u>y pr</u> e | evisualizar        |                           |
| 🖲 Asiste     | encia                     |                                |      |                                |                           |                    |                           |
| > 🙂 GL(      | DSARIO                    | 🝷 Cargar plantilla             | 1    |                                | En e                      | ste formulario hay | campos obligatorios 🕕.    |
| <b>A</b>     |                           | 2                              |      |                                |                           |                    |                           |

### Paso 11.

Para ordenar la información en el certificado, deberá clicar en "cambiar la posición de los elementos" y con el cursor acomodará los contenidos en los campos correspondientes. Una vez realizado esto, guarde los cambios y elija "previsualización" y el sistema le arrojará la constancia en formato pdf. Si desea modificar algún cambio deberá ir al inicio y "activar edición del certificado".